# Running R

# Running R online, 2024/2025 version Go to https://r.datatools.utoronto.ca:

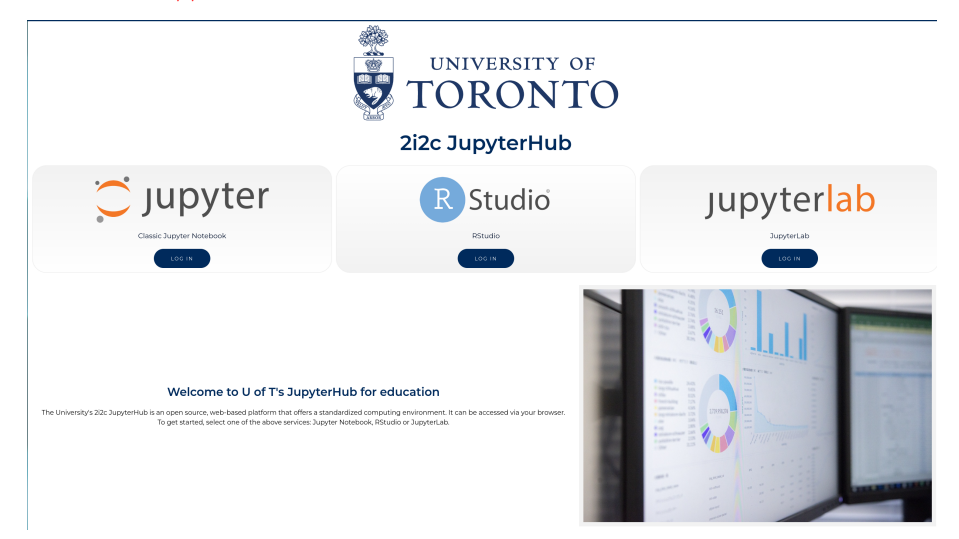

## Click Log In (the blue button) under R Studio.

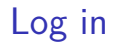

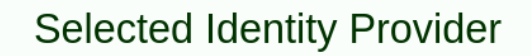

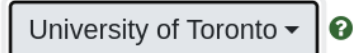

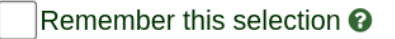

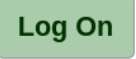

By selecting "Log On", you agree to the privacy policy.

Click Log On, to verify that you actually are at U of T.

# UTorID and password

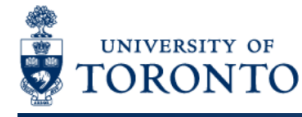

### weblogin idpz

| UTORid / JOINid |        |
|-----------------|--------|
| butlerk5        |        |
| Password        |        |
| •••••           |        |
| log in          |        |
|                 |        |
|                 | lLogon |

Oll again facilitates assure assess to Outparinfrastructure

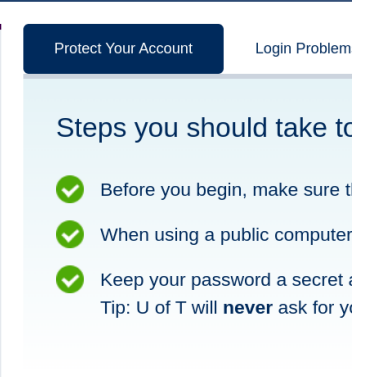

as usual, but with your UTorID and password, not mine!

# After a moment...

## ... gets you to R Studio:

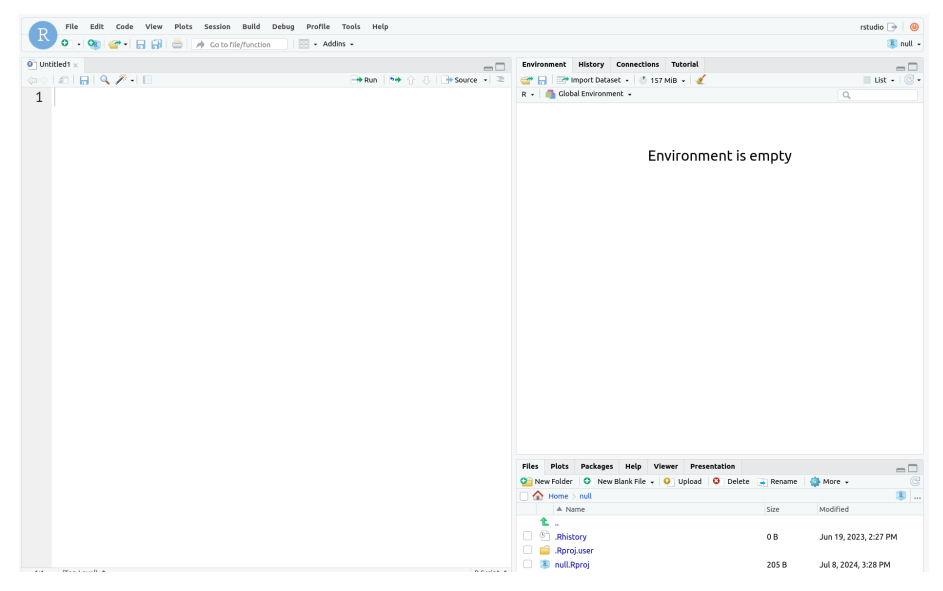

# Projects

- Each user has a "workspace", a place where all your work is stored.
- Within that workspace, you can have as many Projects as you like.
- To create a new Project, click on the blue New Project button.
- I recommend having one project per course.
- R Studio restarts in project where you left off.

# Make a new project

- Call it what you like. Mine is called thing:
- Select:
  - ► File,
  - New Project,
  - New Directory,
  - New Project (again),
  - give it a name and click Create Project.
- You see the name of your new project top right.

# **R** Notebooks

- At left of previous view is Console, where you can enter R commands and see output.
- A better way to work is via "Quarto Documents". These allow you to combine narrative, code and output in one document.
- Data analysis is always a story: not only what you did, but why you did it, with the "why" being more important.
- To create a new Quarto Document, select File, New File, Quarto Document. Give it a title. This brings up an example document as over.

# The template document

| • | Untitled1* ×                                                  |
|---|---------------------------------------------------------------|
| 4 | 💷 😓 🔚 🗌 Render on Save 🛛 🦨 🔍 📪 Render 💮 🖌                     |
| S | ource Visual B I 🚸 Normal - 🗄 🏣 🥔 🏊 Format - Insert - Table - |
|   |                                                               |
| × | title: "thing"<br>format: html<br>editor: visual              |

# Quarto

Quarto enables you to weave together content and executable code into a finisl To learn more about Quarto see <u>https://quarto.org</u>.

# **Running Code**

(Top Level) \$

# About this document

- It begins with a title (that you can change).
- Most of the document is text (narrative).
- Pieces beginning with {r}, with grey background, are called code cells (code chunks). They contain R code.
- Run code cells by clicking on the green "play button" at the top right of the first cell. This one does some very exciting arithmetic.

After running the code chunk

| {r}<br>1 + 1 |  |  |  |
|--------------|--|--|--|
| [1] 2        |  |  |  |

# Making our own document 1/2

- Create another new document. Give it a title of "Chicken weights by diet", and click Create. When the document opens, delete the template that it gives you (leaving only the six lines that begin and end with ---).
- Move the cursor to the next line below those top six lines.
- Type a / (slash). This allows you to insert something.
- Start typing "heading". When you see "Heading 2" in the list, select that.
- On this line, type **Packages** (which you'll see big and bold like a title) and hit Enter a couple of times. At the top of the window, you should now see Normal (normal text).

# Making our own document 2/2

- Make a new code chunk: type a slash, then select the top option "R Code Chunk".
- Inside that cell, type library(tidyverse).
- Below that, make another "Heading 2" and put "Weights of chickens" on that line.
- Make another new code cell below that, and insert the line of code: chickwts
- Below that, make another Heading 2, "A boxplot", and another code cell containing ggplot(chickwts, aes(x = feed, y = weight)) + geom\_boxplot().

# My document

title: "Chicken weights" author: "me" format: html editor: visual

# Packages

{r}
library(tidyverse)

# Weights of chickens

{r} ± →
chickwts

# A boxplot

```
{r}
ggplot(chickwts, aes(x = feed, y = weight)) +
geom_boxplot()
```

 $\pm \rightarrow$ 

× •

# Run the chunks

- Now run each of the three chunks in order. You'll see output below each one, including a boxplot below the last one.
- When it works, add some narrative text before the code chunks explaining what is going to be done, and some text after describing what you see.
- Save the document (File, Save As). You don't need a file extension.
- Click Render (at the top). This makes an HTML-formatted report, which may appear in another tab of your web browser.
- If you want to edit anything, go back to the Quarto document, change it, save it, and run Render again. For example, you can try putting some of the text in *italics* or **bold**. (See Format.)

# The end of my (rendered) report A boxplot

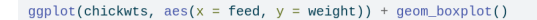

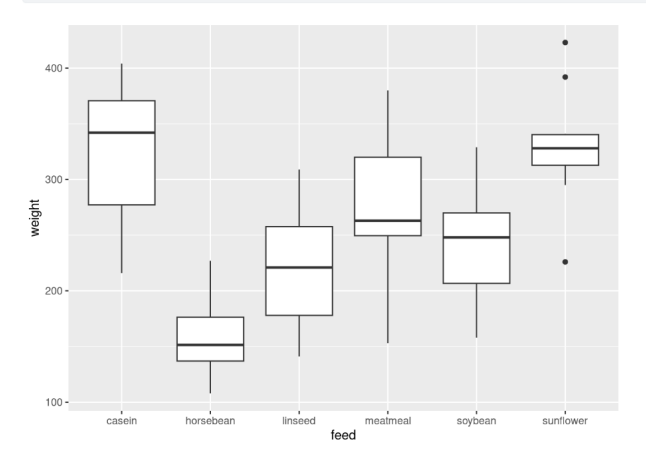

The weights of the chickens vary considerably by feed, with the chickens fed on horsebean weighing the least on average.

# Installing R on your own computer

- Free, open-source. Download and run on own computer.
- Three things:
  - R itself (install first)
  - R Studio (front end)
  - Quarto (for writing reports).

# Downloading R

• Go to https://www.r-project.org/.

# The R Project for Statistical Computing

# Getting Started

R is a free software environment for statistical computing and graphics. It compiles and runs on a wide variety of UNIX platforms, Windows and MacOS. To **download** R, please choose your preferred CRAN mirror.

- Click Download R (the link in the first paragraph) .
- R is stored on numerous "mirrors", sites around the world. The top one, "0-Cloud", picks one for you.

### **CRAN Mirrors**

The Comprehensive R Archive Network is available at the following URLs, please choose a location close to you. Some statistics on the status of the mirrors can be found here: main page, windows release, windows old release.

If you want to host a new mirror at your institution, please have a look at the CRAN Mirror HOWTO.

0-Cloud

https://cloud.r-project.org/ http://cloud.r-project.org/ Algeria Automatic redirection to servers worldwide, currently sponsored by Rstudio Automatic redirection to servers worldwide, currently sponsored by Rstudio

# Click your mirror

• Click 0-Cloud (or other mirror), get:

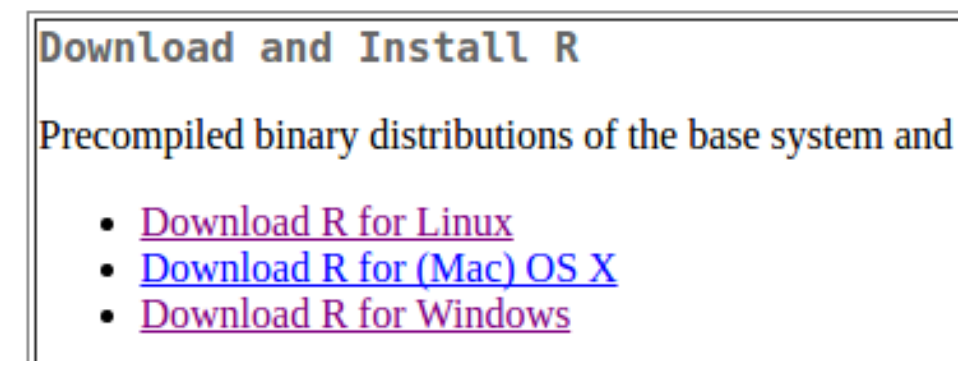

• Click on your operating system, eg. Windows.

Click on Base

## R for Windows

Subdirectories:

| <u>base</u>    | Binaries for base distribution (managed by Duncan Murdoch). This is what you want to <u>install R for the first time</u> .                                                                                                    |
|----------------|----------------------------------------------------------------------------------------------------|
| <u>contrib</u> | Binaries of contributed CRAN packages (for $R \ge 2.11.x$ ; managed by Uwe Ligges). There is also information on <u>third party software</u> available for CRAN Windows services and corresponding environment and make variables. |
| old contrib    | Binaries of contributed CRAN packages for outdated versions of R (for R < 2.11.x; managed by Uwe Ligges).                                                                                                    |
| <u>Rtools</u>  | Tools to build R and R packages (managed by Duncan Murdoch). This is what you want to build your own packages on Windows, or to build R itself.                                                                                    |

• Click on "base" here.

# The actual download

- The version number is, as I write this, 4.4.2, but there may be an update between me writing this and you reading it.
- For Windows, click something like the top link below (yours will have the latest version number):

Download R-4.4.1 for Windows (82 megabytes, 64 bit) README on the Windows binary distribution New features in this version

# ... continued

Download R-4.4.1 for Windows (82 megabytes, 64 bit) README on the Windows binary distribution

New features in this version

- Then install usual way.
- For Mac, install R-4.4.1-arm64.pkg (Big Sur with Apple Silicon M1-3), R-4.4.1-x86\_64.pkg (Intel), or a newer version if available.
- Or, for Linux, click your distribution (eg. Ubuntu), then follow the instructions.

- Go to <a href="https://www.rstudio.com/">https://www.rstudio.com/</a>. You will be redirected to posit.co, which is the new name of the company that makes R Studio.
- Click Open Source, then go down to Download R Studio (at the bottom).
- Scroll down to left Download R Studio button. Click it.

# Find the one for you

- We already installed R, so no need to do that.
- Scroll down to All Installers, and click the installer for your machine (Windows, Mac, several flavours of Linux). Install as usual. See over.

# Choose the right one

All Installers and Tarballs

RStudio requires a 64-bit operating system.

Linux users may need to import <u>Posit's public code-signing key</u> prior to installation, depending on the operating system's security policy.

| OS                  | Download                          | Size      | SHA-256  |
|---------------------|-----------------------------------|-----------|----------|
| Windows 10/11       | RSTUDIO-2024.04.2-764.EXE ±       | 262.79 MB | 09E1E38A |
| macOS 12+           | RSTUDIO-2024.04.2-764.DMG ±       | 664.40 MB | D0DDD395 |
| Ubuntu 20/Debian 11 | RSTUDIO-2024.04.2-764-AMD64.DEB ± | 194.73 MB | 87B20155 |
| Ubuntu 22/Debian 12 | RSTUDIO-2024.04.2-764-AMD64.DEB ± | 196.64 MB | 1D0BD2F5 |

# Quarto

The last thing we need is Quarto, so that we can render documents (and thus hand in assignments).

- Go to https://quarto.org/.
- Click on one of the Get Started links (blue).
- Find your operating system and install as usual (over):

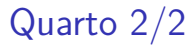

## **Step 1** Install Quarto

Find your operating system in the table below

| Platform              | Download                                |
|-----------------------|-----------------------------------------|
| Ubuntu 18+/Debian 10+ | quarto-1.5.54-linux-amd64.deb           |
| Linux x86 Tarball     | <u>quarto-1.5.54-linux-amd64.tar.gz</u> |
| Linux Arm64           | quarto-1.5.54-linux-arm64.deb           |
| Linux Arm64 Tarball   | quarto-1.5.54-linux-arm64.tar.gz        |
| RHEL 7 Tarball        | quarto-1.5.54-linux-rhel7-amd64.tar.gz  |
| Mac OS                | quarto-1.5.54-macos.pkg                 |
| Windows               | quarto-1.5.54-win.msi                   |
|                       | Release notes and more downloads        |

# Running R

- All of above only done once.
- To run R, run R Studio, which itself runs R.

# How R Studio looks when you run it

| File Bill Code View Pick Section Bahl Delog Partie Took Help |                                              |                              |
|--------------------------------------------------------------|----------------------------------------------|------------------------------|
| 🔍 - 👒 💣 - 🔒 🔒 🧼 Go to flefunction 🛛 😳 - Addins -             |                                              | 🛞 Project: (None) -          |
| Untitled1* ×                                                 | Environment History Connections Tutorial     | -0                           |
| 🚓 🔄 🔄 🖸 Source on Save 🔍 🎢 🛛 🗁 😁 🕞 Source 🔹                  | 🔐 🔡 🖙 Import Dataset 🛛 👘 153 Niß 🕞 🎻         | ≡ Ust •   🕲 •                |
| 1                                                            | R + 📑 Global Environment +                   | Q,                           |
|                                                              | Environment is e                             | mpty                         |
| 11 The level * R Series                                      | Files Plots Packages Help Viewer Presen      | tation                       |
|                                                              | 💁 New Folder 🗢 New Blank File + 🧿 Delete 📻 R | ename   🍈 More + 🕓 😳         |
| Console Terminal × Background Jobs ×                         | 🗌 🏠 Home                                     |                              |
| Q R441 · -/∞                                                 | ▲ Name                                       | Size Modified                |
| R is a collaborative project with many contributors          | 1 O 📫 🖉                                      | i                            |
| Type 'contributors()' for more information and               | Rhistory                                     | 0 B Aug 22, 2024, 11:00 PM   |
| 'citation()' on how to cite R or R packages in publications. | 🗆 📫 Desktop                                  |                              |
| Tune (depo()) for some depositivelp()) for couline bala or   | Documents                                    |                              |
| 'help.start()' for an HTML browser interface to help.        | Downloads                                    |                              |
| Type 'q()' to quit R.                                        | examples.desktop                             | 8.8 KB Aug 22, 2024, 3:50 PM |
| 2                                                            | 🗆 🗋 i3exit                                   | 453 B Aug 22, 2024, 8:22 PM  |
|                                                              | 🗌 📫 Music                                    |                              |

• that is, just the same as the online one.

# Install Tidyverse

 First time you run R Studio on your machine, click on Console window, and, next to the >, type install.packages("tidyverse"). Let it do what it needs to. (You need to do this on your machine. On r.datatools.utoronto.ca, it's already been done.)

# Projects

- A project is a "container" for code and data that belong together.
- Goes with a folder on some computer.
- File, New Project. You have option to create the new project in a new folder, or in a folder that already exists.
- Use a project for a collection of work that belongs together, eg. data files and Quarto documents for assignments. Putting everything in a project folder makes it easier to find.
- Example: use a project for (all) assignments in a course, a different document within that project for each one.